# Documentazione passo passo per la messa in servizio del REMOCON NET

Elcotherm SA 2022

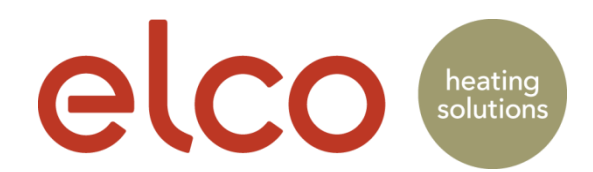

#### Registrazione account (solo utente finale)

|   | MEDIONmobile LTE 13:39 42 %                                                  | MEDIONmobile LTE 13:39 42 %   | 📶 MEDIONmobile 🛜 12:10 85 % 💷                                                                                                    | •11 MEDIONmobile 🗢 14:22 🛛 🕫 45 % 💽                                                                           |  |  |
|---|------------------------------------------------------------------------------|-------------------------------|----------------------------------------------------------------------------------------------------|----------------------------------------------------------------------------------------------------|--|--|
| 1 |                                                                              | < elco                        | < elco                                                                                                    | < elco                                                                                                    |  |  |
|   |                                                                              | REGISTRAZIONE                 | REGISTRAZIONE                                                                                                    | REGISTRAZIONE                                                                                                 |  |  |
|   |                                                                              | Nome utente (email) *         | Ai sensi dell'Informativa Privacy,                                                                                                    | Acconsento                                                                                                    |  |  |
|   | elco                                                                         |                               | Acconsento/Non Acconsento al<br>trattamento dei miei dati personali ai fini                                                                                                    | Non acconsento                                                                                                |  |  |
|   | ecco                                                                         | Email secondaria              | del monicologgio dei niverio e dena quanta<br>del servizio offerti dai centri di assistenza<br>tecnica di Ariston Thermo S.p.A., come<br>indicato al punto 2 della Informativa sulla<br>Brincor | Ai sensi dell'Informativa Privacy.<br>Acconsento/Non Acconsento al<br>trattamento dei miei dati personali per |  |  |
|   |                                                                              |                               | Acconsento                                                                                                    | Information                                                                                                   |  |  |
|   |                                                                              | Password *                    | Non acconsento                                                                                                    | Grazie per la tua registrazione. Riceverai<br>a breve una mail all'indirizzo                                  |  |  |
|   | DEMO                                                                         | Conferma Password *           | Ai sensi dell'Informativa Privacy,<br>Acconsento/Non Acconsento al                                                                                                    | concludere la registrazione mediante il<br>link contenuto nella mail.                                         |  |  |
|   | CREA ACCOUNT                                                                 |                               | trattamento dei miei dati personali per<br>finalità commerciali/marketing, di cui al<br>punto 4 della Informativa sulla Privacy.                                                                | ОК                                                                                                    |  |  |
|   |                                                                              | Nome *                        | Acconsento                                                                                                    | Termini e Condizioni                                                                                          |  |  |
|   |                                                                              |                               | Non acconsento                                                                                                    | * I campi contrassegnati con asterisco<br>sono obbligatori                                                    |  |  |
|   | 4.3.7513.29274                                                               | Cognome *                     | Salva                                                                                                    |                                                                                                    |  |  |
|   | Accedi al tuo account e inizia a ACCEDI<br>controllare il tuo comfort ACCEDI | -                             | * I campi contrassegnati con asterisco<br>sono obbligatori                                                                                                    |                                                                                                    |  |  |
|   | Aprire l'app REMOCON NET                                                     | Digitare l'indirizzo e-mail e | Accettare Termini &                                                                                                    | Un e-mail di attivazione                                                                                      |  |  |

e premere «Creare conto»

Digitare l'indirizzo e-mail e la password che verranno utilizzati \* Campi obbligatori Accettare Termini & Condizioni + Privacy, quindi premere «Salva» Un e-mail di attivazione verrà inviata all'indirizzo specificato

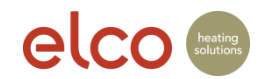

# Registrazione account (solo utente finale)

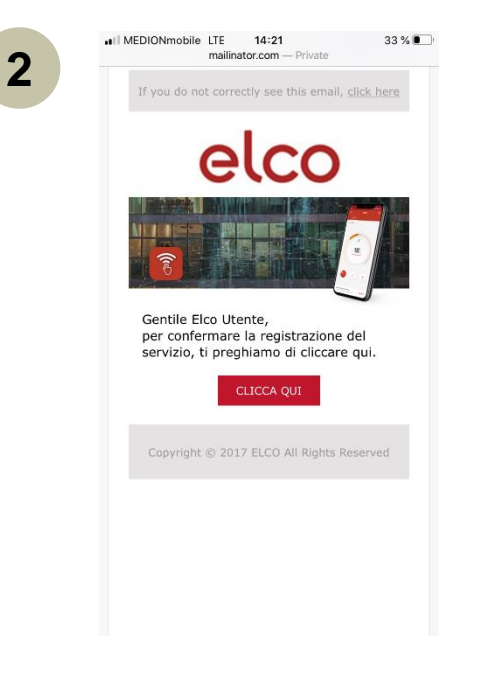

Il cliente deve aprire l'e-mail e cliccare «Clicca qui»

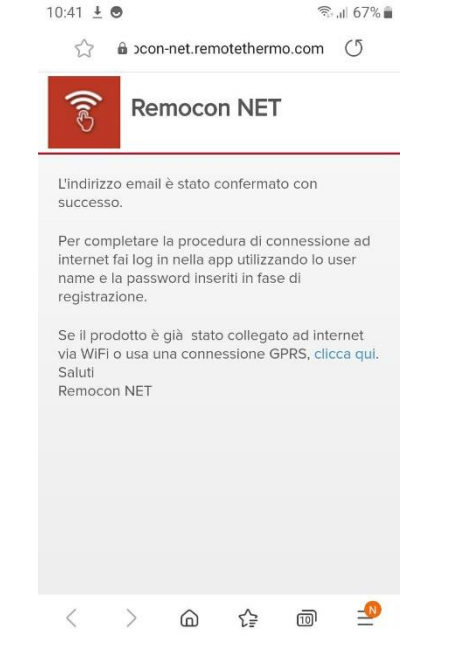

Chiudere la pagina di avvenuta conferma della registrazione

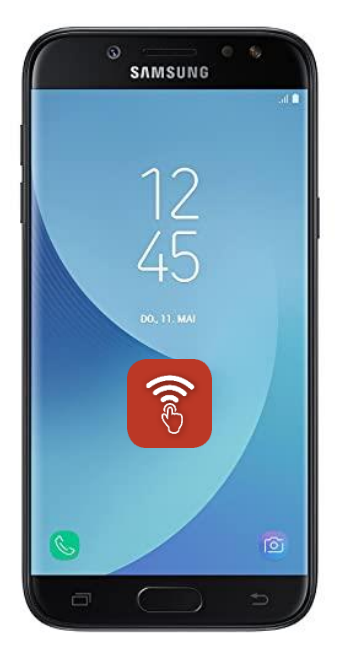

Chiudere il browser e aprire l'app Aprire la app. Digitare nome utente e password

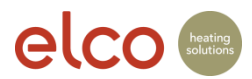

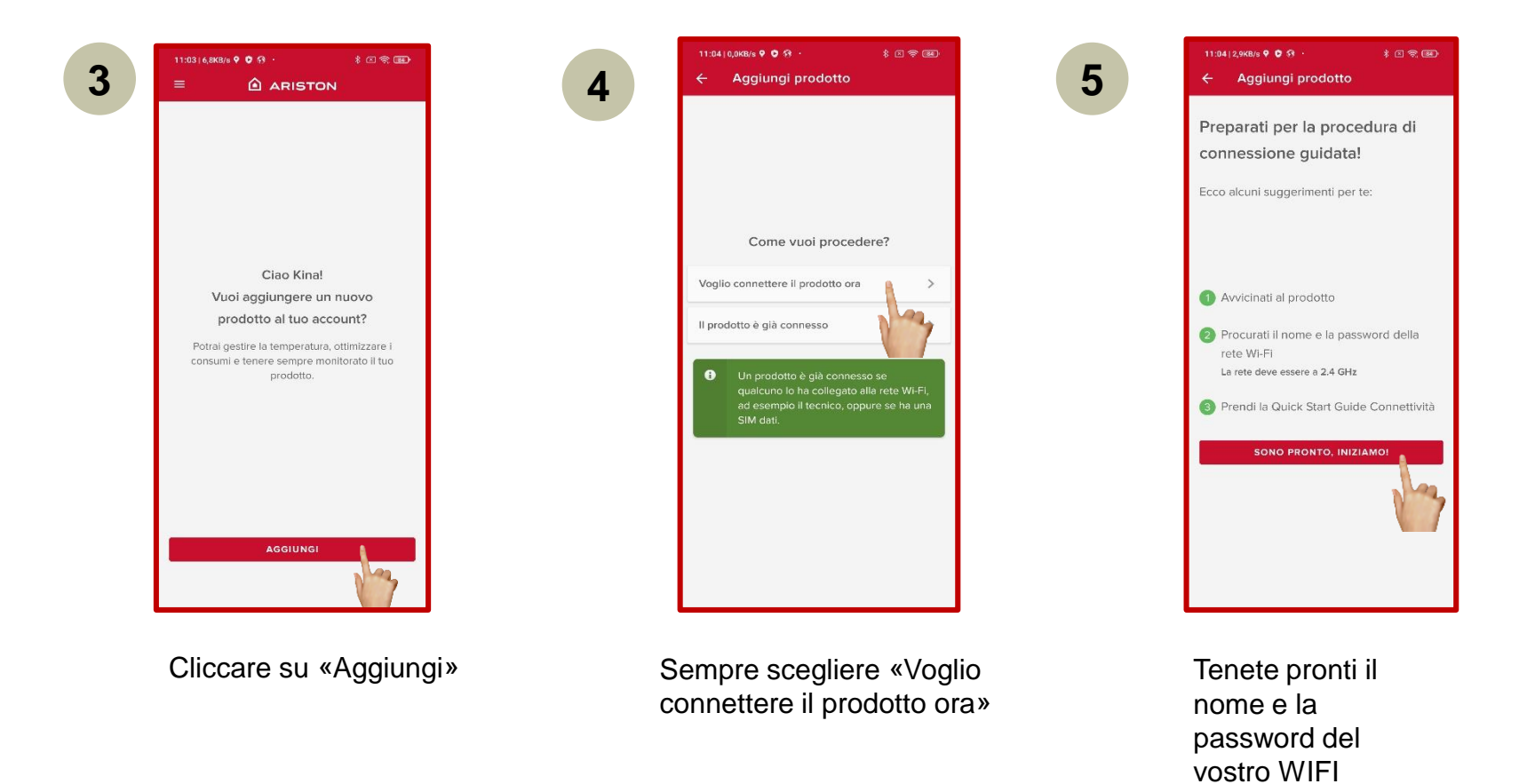

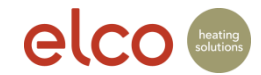

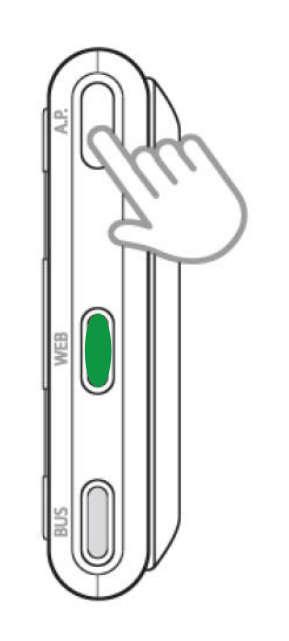

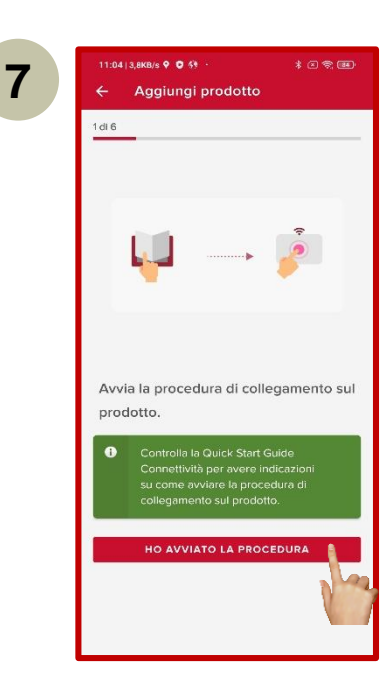

Premere il tasto AP per 5 secondi e attendere finché il LED WEB diventa verde e lampeggia

Avanti

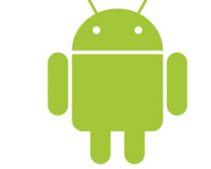

Android

Connessione al dispositivo L'app Ariston Net vorrebbe usare una rete

Wi-Fi temporanea per connettersi al tuo

Remote Gw Thermo-049789

dispositivo

Annulla

10:16 🕅

8

♥ 🔒 56%

Connetti

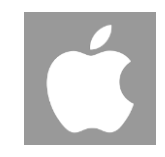

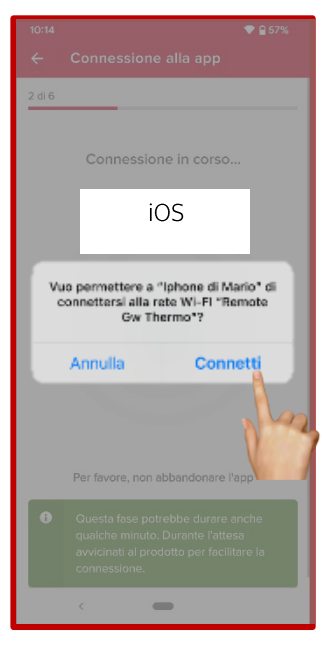

Conetti

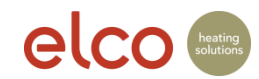

10

| 10:17 🕅                                                         | ₽ 569                                            |
|-----------------------------------------------------------------|--------------------------------------------------|
| ← Connessione W                                                 | i-Fi                                             |
| 4 di 6                                                          |                                                  |
| Rete Wi-Fi ti                                                   | rovata!                                          |
| Se questa rete non è la W<br>dall'elenco quella gius<br>passwor | /i-Fi di casa, scegli<br>ta e inserisci la<br>d. |
|                                                                 | •                                                |
| Connectivity Ariston                                            | ~                                                |
| Password                                                        | MOSTRA                                           |
| DHCP                                                            |                                                  |
| Togli questo flag solo se usi r<br>inidirizzi IP statici.       | eti nascoste o                                   |
| CONFERI                                                         | 1A 🛔                                             |
|                                                                 | 1                                                |
|                                                                 |                                                  |

9

Selezionare la rete WLAN del cliente e digitare la password WLAN → Attivare l'occhio per controllare la password

| 4                                                                                                    | Regis                                                                    | strazion                       | -         |            |    |
|----------------------------------------------------------------------------------------------------|--------------------------------------------------------------------------|--------------------------------|-----------|------------|----|
|                                                                                                    | negi                                                                     | Analion                        |           |            |    |
| 6 di 6                                                                                                   |                                                                          |                                |           |            |    |
|                                                                                                    | Dov                                                                      | e si trov                      | a il pr   | odotto?    |    |
|                                                                                                    | Scrivi l'i                                                               | ndirizzo o                     | trascina  | l'indicato | re |
| Q                                                                                                    | IT, Marc<br>Fabrian                                                      | he, Provir<br>o                | ncia di A | ncona      |    |
| Indiri<br>Vial                                                                                           | zzo<br>e Aristid                                                         | e Merloni.                     | 45        |            |    |
|                                                                                                    |                                                                          |                                |           |            |    |
| Codi                                                                                                    | ce postale                                                               |                                |           |            |    |
| 600                                                                                                    | -+-+                                                                     |                                |           |            |    |
| Confe                                                                                                    | zioni Man<br>Negozio di 1                                                | cella 🔿                        | 4         |            | <  |
| Confe<br>Confe                                                                                           | zioni Man<br>Negozio di                                                  | vis Autonol<br>Fabriano        | eggio     | • Whirlpo  |    |
| Confe<br>Confe<br>Confe<br>Confe<br>Confe<br>Confe<br>Confe<br>Confe<br>Confe                            | zioni Man<br>Negozio di I                                                | vis Autonol<br>Fabriano<br>tto | eggio     | • Whindpe  |    |
| Confe<br>Confe<br>Confe<br>Confe<br>Confe<br>Confe<br>Confe<br>Confe<br>Confe<br>Confe<br>Confe<br>Confe | zioni Mar<br>Negozio di<br>A<br>del prodo<br>n nome al                   | tto                            | eggio     | • Whidpe   |    |
| Confe<br>Confe<br>Doogle<br>Nome<br>Datest<br>Esempte                                                    | zioni Mag<br>Negozio di<br>Radio del prodo<br>n nome al<br>te caso in ch | tto<br>tuo implante<br>ta      | eggio     | ♥ whindpe  |    |

 Google Maps riconoscerà automaticamente la vostra posizione se avete dato il vostro consenso al riconoscimento automatico (impostazioni).
verificare l'indirizzo di installazione e, se necessario, correggerlo manualmente.
verificare l'indirizzo di installazione e correggerlo manualmente. inserire il nome del

dispositivo e continuare

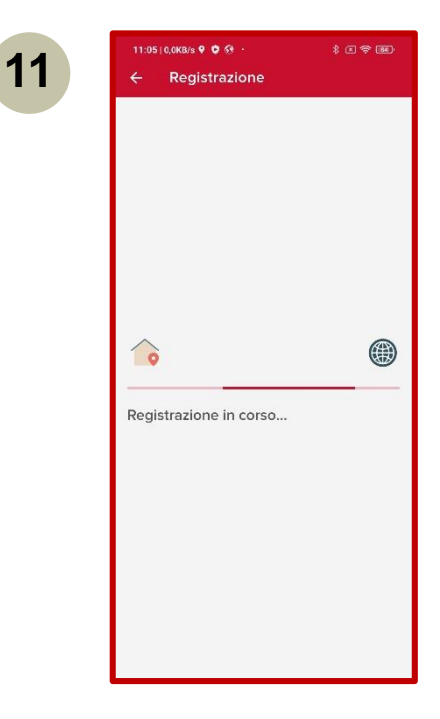

La registrazione del prodotto è in corso

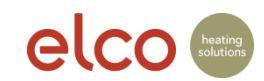

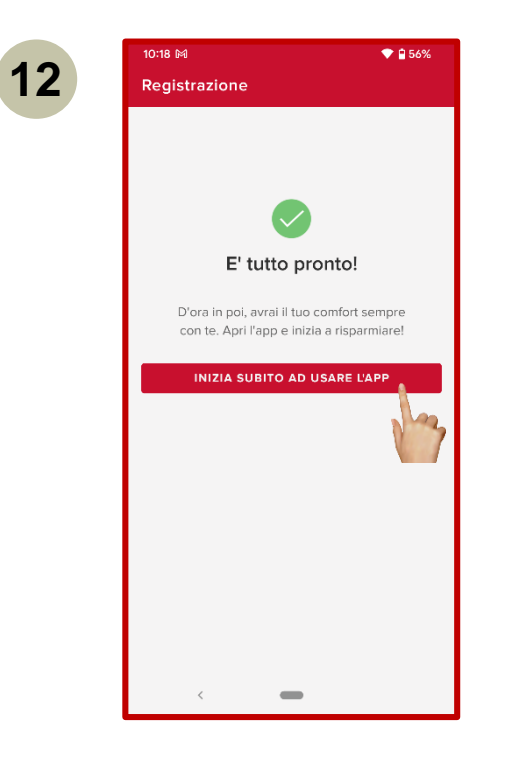

Avanti

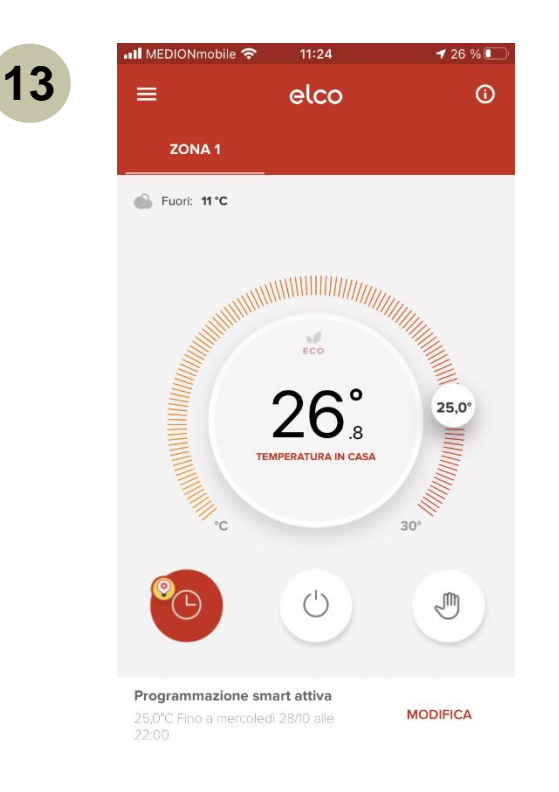

#### L'impianto è pronto

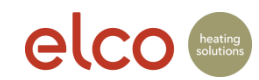

#### Assistenza - Rete WIFI non trovata

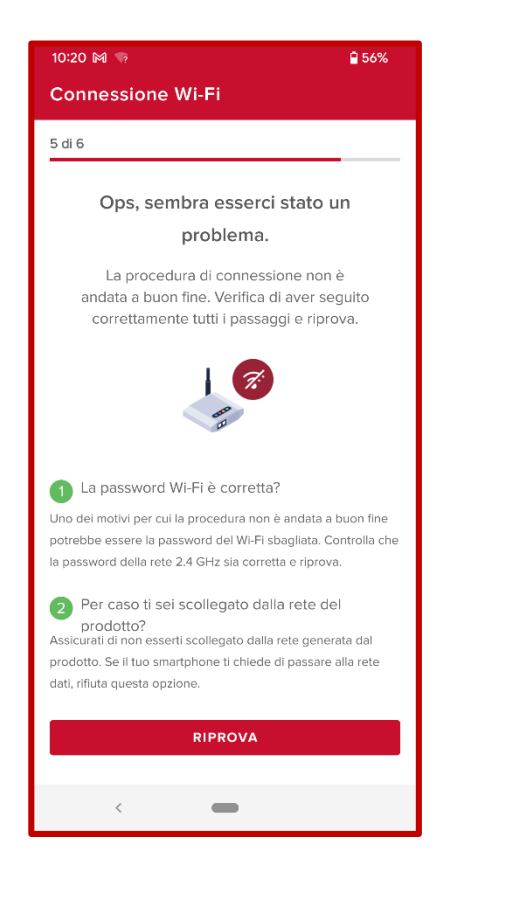

In caso di problemi di connessione con la WLAN, si riceveranno alcuni suggerimenti per la risoluzione dei problemi e per riprovare il processo di connessione.

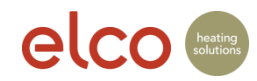

#### Assistenza - Rete WIFI non trovata

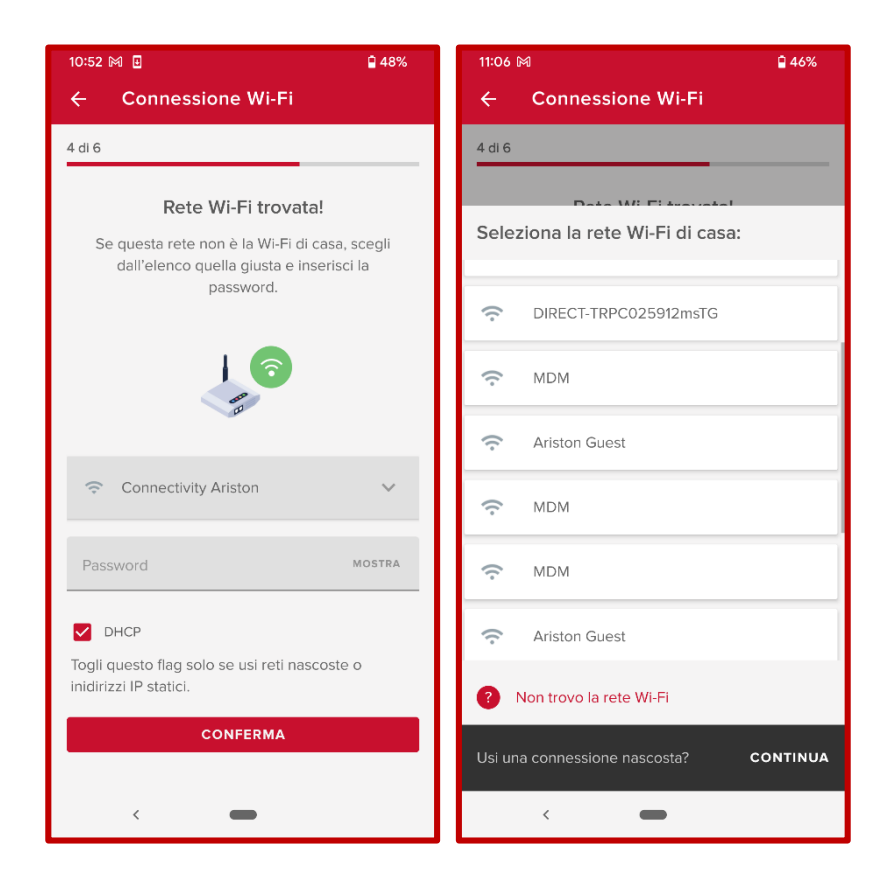

Se non si riesce a trovare la rete Wi-Fi corretta nell'elenco suggerito, è possibile selezionare quella corretta o visualizzare una rete nascosta. Se la rete Wi-Fi non è presente nell'elenco, viene visualizzata l'immagine "Rete WIFI non trovata".

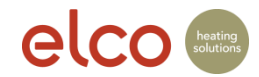

#### Assistenza - Rete WIFI non trovata

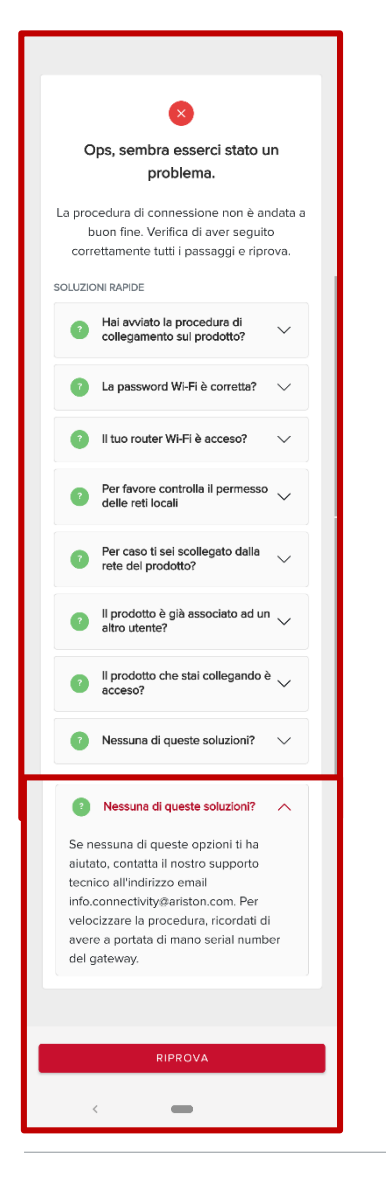

I motivi per cui il processo di connessione non va a buon fine possono essere diversi. Ecco alcuni suggerimenti per la risoluzione dei problemi su come riprovare.

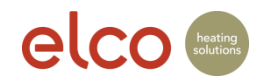